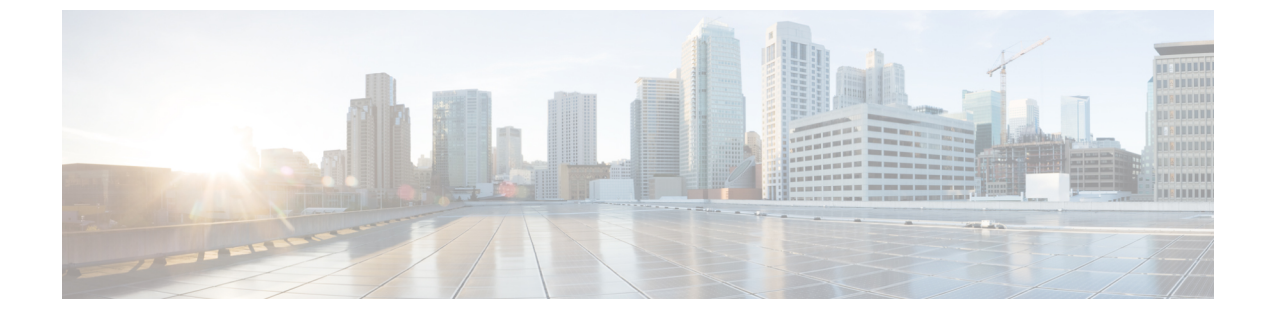

## 期限切れが近いデバイス証明書

・期限切れが近いデバイス証明書(1ページ)

## 期限切れが近いデバイス証明書

このアラームは、保留中のデバイス証明書の有効期限をモニターし、有効期限までの日数が指定した期間(7、30、60、または90日)に達するとトリガーされます。このアラームを設定するには、次の手順を実行します。

- ステップ1 メインウィンドウで、□>[設定(Configure)]>[ポリシー(Policies)]の順にクリックします。
- ステップ2 [ポリシーを追加(Add Policy)]をクリックします。
- **ステップ3** [名前 (Name)] フィールドでポリシー名を入力します。
- ステップ4 [トリガー (Triggers)] で、[ルールの追加 (Add Rules)]をクリックします。
- **ステップ5** [期限切れが近いデバイス証明書(Device Certificate Expiring)]をクリックします。
- **ステップ6** [次へ (Next)]をクリックします。
- ステップ7 デフォルトでは、ルールが有効になっています。ルールをまだ使用しない場合は、スイッチを[無効 (DISABLED)]に切り替えます。
- ステップ8 アラームをトリガーするために必要な有効期限ステータスを選択します。
- ステップ9 [重大度 (Severity)]ドロップダウンリストで、このアラームに定義する重大度を選択します。
- **ステップ10** その他の必要なインターフェイスおよびエンドポイント通知の設定を行い、[保存(Save)]をクリックします。

I

翻訳について

このドキュメントは、米国シスコ発行ドキュメントの参考和訳です。リンク情報につきましては 、日本語版掲載時点で、英語版にアップデートがあり、リンク先のページが移動/変更されている 場合がありますことをご了承ください。あくまでも参考和訳となりますので、正式な内容につい ては米国サイトのドキュメントを参照ください。